## HOW TO LOOK UP A PROVIDER CODE

Go to the PNAM table in AFNS to scan for the Provider Name:

| PROVIDERNAMEINQUIRYPROVIDER NAMEPROVIDER===================================                                                                                                    | ACTION: S SCREEN: PNAM USERID: AFNS                                                                                                    |                                                                                                    |
|----------------------------------------------------------------------------------------------------|----------------------------------------------------------------------------------------------------|----------------------------------------------------------------------------------------------------|
| PROVIDER NAMEPROVIDER===================================                                                                                                    | PROVIDER                                                                                                    | NAME INQUIRY                                                                                                    |
| 01-AL CORRECTIONAL INDUSTRIESAGCY005010002-ALA DEPT OF ENVIRONMENTAL MGMTAGCY059000503-ALABAMA FORESTRY COMMISSIONAGCY009000004-ALABAMA PUBLIC LIBRARYAGCY045000005-ALABAMA STATE AGENCY SURPLUSAGCY066000106-AUM6360007242207-BD OF ENGINEERS & LAND SURVEYAGCY015000008-DEPT OF CORRECTIONSAGCY005000009-DEPT OF EDUCATIONAGCY006000010-DEPT OF FULCATIONAGCY016000011-DEPT OF HUMAN RESOURCESAGCY016000012-DEPT OF PUBLIC SAFETYAGCY017000013-DEPT OF REVENUEAGCY019000014-DEPT OF SEDUCESAGCY0600000 | PROVIDER NAME                                                                                                    | PROVIDER                                                                                                    |
|                                                                                                    | 01-AL CORRECTIONAL INDUSTRIESA02-ALA DEPT OF ENVIRONMENTAL MGMT A03-ALABAMA FORESTRY COMMISSION04-ALABAMA PUBLIC LIBRARY05-ALABAMA STATE AGENCY SURPLUS06-AUM07-BD OF ENGINEERS & LAND SURVEY08-DEPT OF CORRECTIONS09-DEPT OF ECONOMIC COMM AFFAIRS10-DEPT OF EDUCATION11-DEPT OF HUMAN RESOURCES12-DEPT OF PUBLIC SAFETY13-DEPT OF SENIOR SERVICES14-DEPT OF SENIOR SERVICES15-DEPT OF SENIOR SERVICES16-DEPT OF SENIOR SERVICES | ========<br>GCY0050100<br>GCY0590005<br>GCY060000<br>GCY0660001<br>3600072422<br>GCY110000<br>GCY0050000<br>GCY0660000<br>GCY0160000<br>GCY0170000<br>GCY0190000<br>GCY0600000<br>GCY0600000 |

The PNAM table lists the records in alphabetical order. This will help in locating the correct provider code.

Now go to the PROV table in AFNS and scan for the first seven digits and press enter:

| ACTION: S SCREEN: PROV USERID:            | AFNS                   |
|-------------------------------------------|------------------------|
|                                           | P R O V I D E R        |
| PROVIDER CODE= <mark>AGCY066</mark> 000 1 |                        |
| NAME: ALABAMA STATE                       | AGENCY SURPLUS         |
| ADDRESS:                                  |                        |
| CITY:                                     | STATE: ZIP CODE: -     |
| DESCRIPTION:                              | MISC PROVIDER: N       |
| INTERFUND ACTIVITY: Y                     | STATE AGENCY CODE: 066 |
|                                           |                        |

The PROV table lists the records in numeric order.

If the agency code is known, a partial scan can be used by entering the AGCY and the 3 digit agency code and press enter. This will display the first record and then you can press enter until the correct name appears. When you enter the provider code on the 'IN' transaction the provider code will not be separated as the picture shows above. All eleven digits of the Provider Code will need to be keyed on the IN transaction.